Programmierbeispiel:

Schieber P5 als zusätzlicher Standgastrimmer

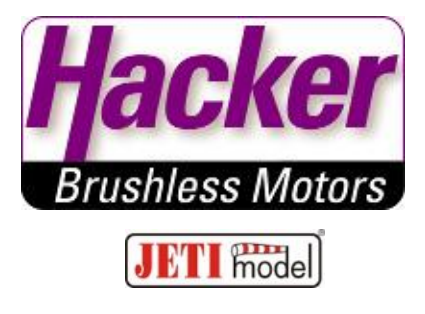

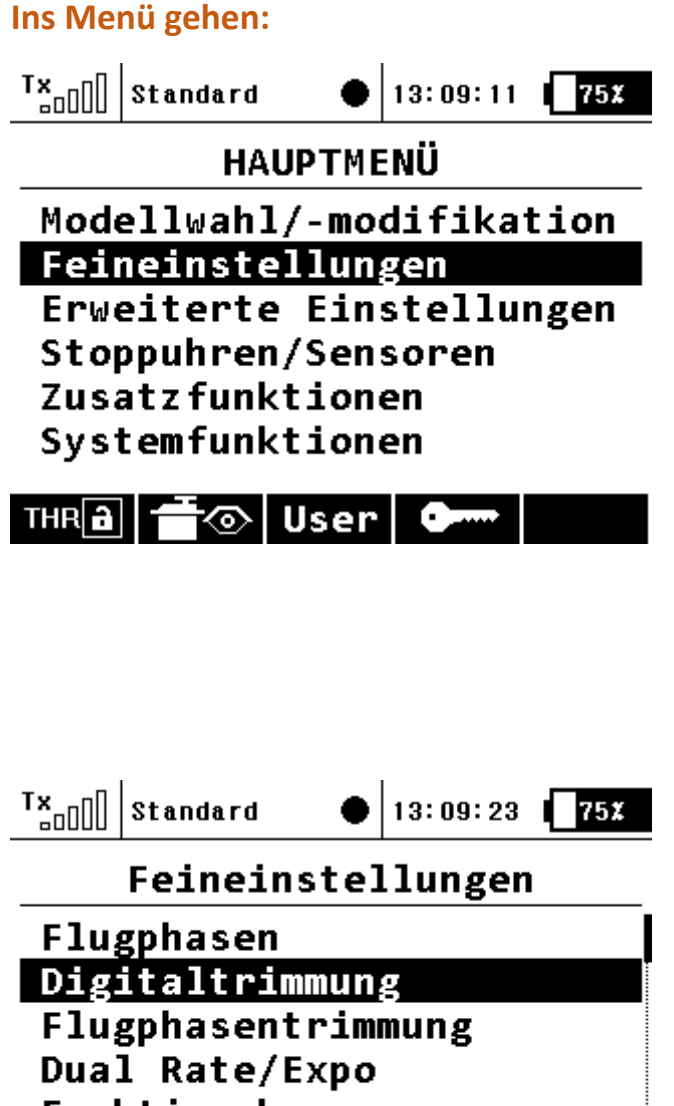

Funktionskurven Querruderdifferenzierung

Butterfly Snan Roll

| T×              | Standard 🏾  | 13: | 09:53    | 75X   |
|-----------------|-------------|-----|----------|-------|
| Digitaltrimmung |             |     |          |       |
| Trim            | Funktion    |     | Wert S   | peich |
| €₽              | Seite 🖲 🕻   | ₿G  | 0%       | 0%    |
| ⊕⊕⁺             | Höhe 🖲 🏟    | ₿G  | -12%     | 0%    |
| €               | Quer 🖲 🏟    | ₿G  | 0%       | 0%    |
| ‡⊕⊕             | Drossel 🖲 🏟 | ₿G  | -28%     | 0%    |
|                 | 🗨 🤅         | ₿G  | 0%       | 0%    |
| +               | 🕨 Trin      |     | <b>X</b> | 0k    |

.

## Neue Trimmfunktion hinzufügen:

.

#### Neuen Trimmgeber auswählen (... anklicken):

| T×              | Standard  | • 13: | 10:01  | 75 <b>X</b> |
|-----------------|-----------|-------|--------|-------------|
| Digitaltrimmung |           |       |        |             |
| Trim            | Funktion  |       | ₩ert : | Speich      |
| ⊕€              | Seite     | G⊕G   | 0%     | 0%          |
| ⊕⊕ţ             | Höhe 🖲    | G⊕G   | -12%   | 0%          |
| €               | Quer 🖲    | G⊕G   | 0%     | 0%          |
| \$⊕⊕            | Drossel 💽 | G⊕G   | -28%   | 0%          |
|                 | 🗨         | G∰G   | 0%     | 0%          |
| 4               | Tr:       | im    | ×      | 0k          |

#### z.B. Schieber rechts P5 auswählen:

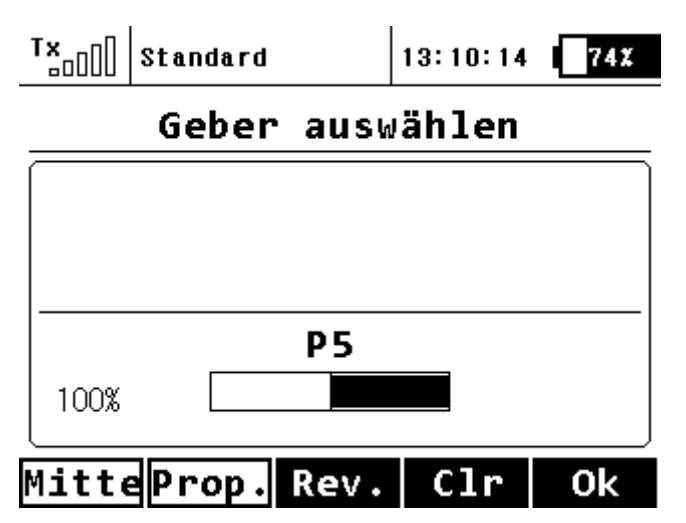

| T×              | Standard    | 13: | 10:34  | 74%    |
|-----------------|-------------|-----|--------|--------|
| Digitaltrimmung |             |     |        |        |
| Trim            | Funktion    |     | Wert S | òpeich |
| ⊕⊕              | Seite 🖲 🏟   | ₿G  | 0%     | 0%     |
| ⊕⊕⁺             | Höhe 🖲 🧔    | ₿G  | -12%   | 0%     |
| €               | Quer 🖲 🧔    | ₿G  | 0%     | 0%     |
| ‡⊕⊕             | Drossel 🖲 🧔 | ₿G  | -28%   | 0%     |
| P5              | 🗨 🤅         | ₿G  | 0%     | 0%     |
| ŧ               | 🕨 Trim      |     | ×      | 0k     |

### Die zu trimmende Funktion auswählen (... anklicken):

#### Funktion Drossel auswählen:

.

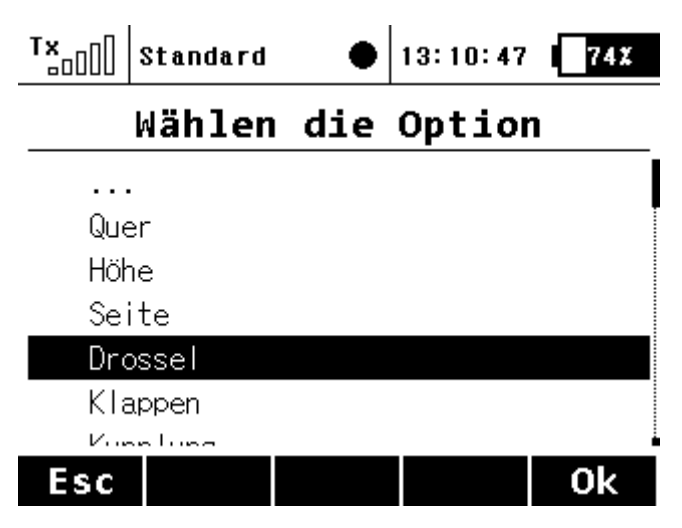

# In der Zeile weiter nach rechts klicken um die Trimm-% einzugeben:

| T×              | Standard    | 13:    | 11:04        | 74X  |  |
|-----------------|-------------|--------|--------------|------|--|
| Digitaltrimmung |             |        |              |      |  |
| Trim            | Mode        | Schrit | - <b>H</b> e | g +  |  |
| €₽              | Zentriert 🖲 | 2%     | 100%         | 100% |  |
| ⊕⊕₊             | Zentriert 🖲 | 2%     | 100%         | 100% |  |
| €€              | Zentriert 🖲 | 2%     | 100%         | 100% |  |
| ‡⊕⊕             | Dros-Min 🖲  | 2%     | 100%         | 100% |  |
| P5 🗧            |             | 20%    | 100%         | 100% |  |
| -               | 🔿 Tr        | im     | ×            | 0k   |  |

20% Trimmung entsprechen 10% Servoweg, hier im Servomonitor zu sehen (hier Schieber P5 nicht betätigt):

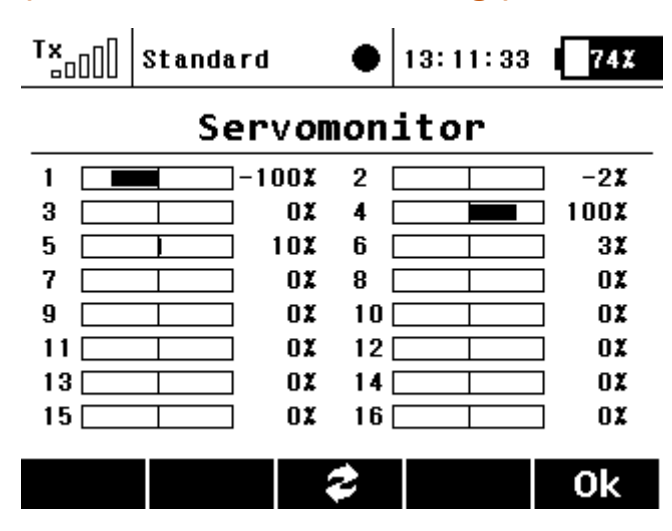

Schieber P5 voll betätigt, Servomonitor wechselt von -100% auf -110% Servoweg, voll proportional wie ein Trimmschieber:

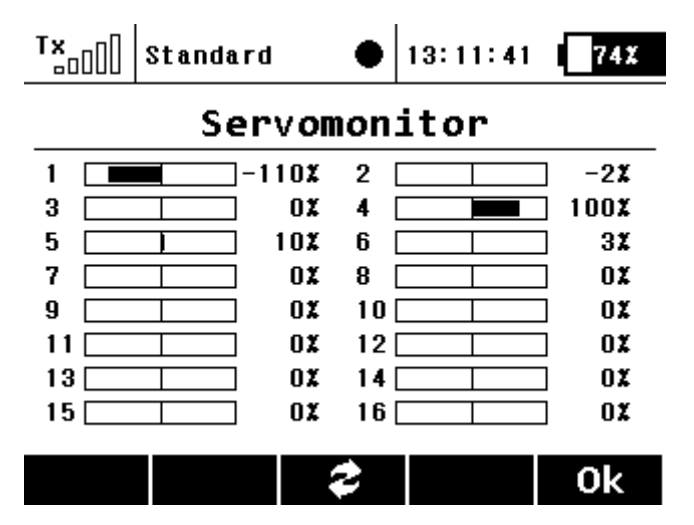